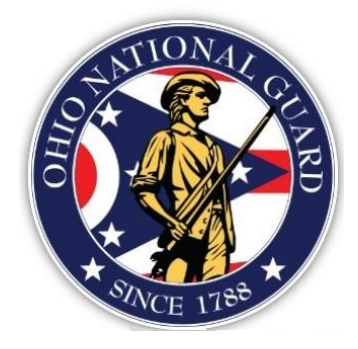

# Ohio National Guard Scholarship Program User Guide

Version 1.0

May 2020

# Contents

| Ohio National Guard Scholarship Program                                               | 2    |
|---------------------------------------------------------------------------------------|------|
| Overview                                                                              | 2    |
| Who is Eligible to Participate in the Ohio National Guard Scholarship Program?        | 2    |
| Who this document is for?                                                             | 2    |
| Need Additional Information or Help with the Ohio National Guard Scholarship Program? | 2    |
| Navigating to the Ohio National Guard Scholarship Program                             | 3    |
| Requesting an Account with the Ohio National Guard Scholarship Program                | 4    |
| Activating an Ohio National Guard Scholarship Account                                 | 7    |
| Logging into Newly Established Ohio National Guard Scholarship Account                | . 10 |

## **Ohio National Guard Scholarship Program**

### **Overview**

The purpose of this document is to help you successfully navigate the new Ohio National Guard Scholarship Program (ONGSP) application. The system supports the following types of user:

- **College User**: the College user is responsible for maintaining the information on the school's profile page, and the school calendar, term (semester/quarter) and fee information.
- **Student**: the Student/Service Member is responsible for maintaining his/her profile, such as current mailing information. The Student can submit an application to the ONGSP, confirm his/her application and delete an application.
- **Military Unit Reviewer**: the Military Unit Reviewer is responsible for reviewing and approving and/or denying a student's application. In addition, the Military Unit Reviewer ensures/verifies the student's paperwork is current in all peripheral systems. The Military Unit Reviewer can transfer a student/service member to a new unit, and will be responsible for verifying each student's/service member's OHG status on the first day of each month.

### Who is Eligible to Participate in the Ohio National Guard Scholarship Program?

For information about eligibility, enlistment and benefits, see <u>The Ohio Adjutant General's Department Ohio National</u> <u>Guard Scholarship Program (ONGSP)</u> website.

### Who this document is for?

This document supports students/service members who wish to or are participating in the ONGSP, colleges who support the ONGSP, and Military members who provide guidance to the students/service members.

# Need Additional Information or Help with the Ohio National Guard Scholarship Program?

To request more information or help with the program, contact the ONGSP office, toll free at 1-888-400-6484 or email ng.oh.oharng.mbx.ong-scholarship@mail.mil.

### Navigating to the Ohio National Guard Scholarship Program

Prior to accessing the Ohio National Guard Scholarship Program (ONGSP), the user must agree to the AUP before requesting access to the system.

1. Navigate to the ONGSP site at: https://ongsp.ohio.gov/

The system displays the Acceptable Use Policy screen.

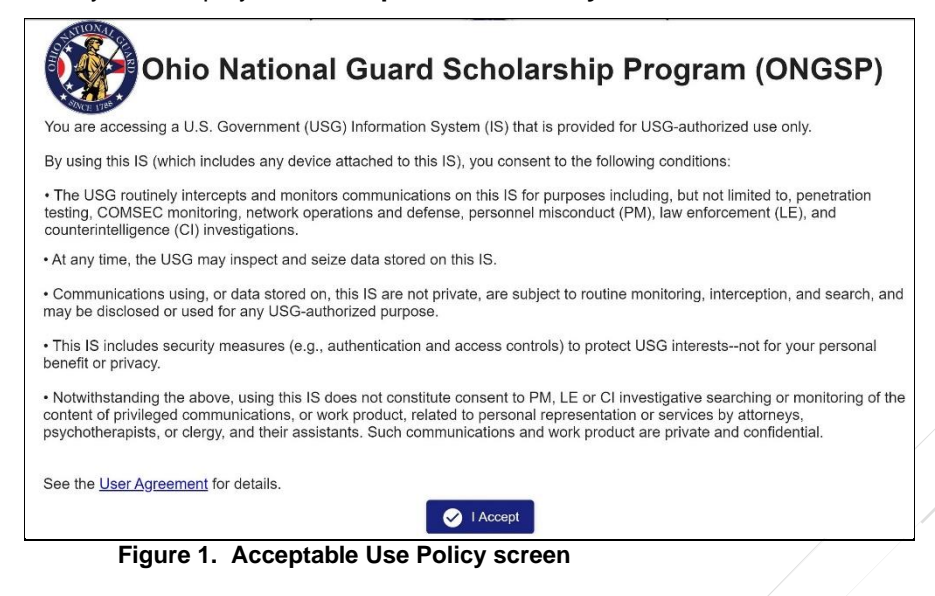

2. Review the policy and select I Accept.

The system displays the Ohio National Guard Scholarship Program login screen.

| Ohio National                 | Guard Scholarship Progran    |
|-------------------------------|------------------------------|
| User Name *                   |                              |
| Password *                    |                              |
| Forgot Password?<br>Request N | lew Account Activate Account |

Figure 2. ONGSP Login screen

- 3. Determine your next step:
  - a. If you do not have an account, continue with Requesting an Account with the Ohio National Guard Scholarship Program
  - b. If you are a new user who has received new account information, continue with Activating an Ohio National Guard Scholarship Account
  - c. If you are an existing user, continue with Logging into the Ohio National Guard Scholarship Program
  - If you are an existing user and you have forgotten your password, continue with Resetting Your Password.

# Requesting an Account with the Ohio National Guard Scholarship Program

1. From the login screen, select Request New Account.

The system displays **New User Registration** screen.

| Ohio Nati                    | onal Guard Scholarship   | Program - New User Registra         | ation   |        |   |
|------------------------------|--------------------------|-------------------------------------|---------|--------|---|
| e Personal Details           |                          | Contact Details                     |         |        |   |
| Account Type *<br>Select one | •                        | Mailing Address *                   |         | Apt #  |   |
| User Name *                  |                          | Zip Code *                          | +4 Code |        |   |
| First Name *                 |                          | City                                |         |        | , |
| Middle Initial               |                          | State                               |         |        |   |
| Last Name *                  | Suffix                   | County                              |         |        | • |
| Date of Birth *              | Ħ                        | Primary Contact Number *            | Ext     | Type * |   |
| SSN *                        | Date format : MM/DD/YYYY | Secondary Contact Number            | Ext     | Туре   |   |
| Primary Email Address *      |                          |                                     |         |        |   |
| Secondary Email Address      |                          | Military Details  Military Branch * |         |        |   |
|                              |                          | Military Rank *                     |         |        |   |

#### Figure 3. User Registration screen

- 2. Open the drop list for **Account Type** and select one of the following:
  - a. Student: are service members who participate in the program
  - b. College: are users who represent the school and maintain the calendar and fee information for the school
  - c. Military Reviewer: responsible working with the students/service members to approve applications
- 3. Create a user ID and enter it in the User Name field.

Note: This will become the User ID you enter to access the system once you have been granted access.

- 4. Enter your first name in the First Name field.
- 5. Optionally enter the first letter of your middle name in the Middle Initial field.
- 6. Enter your last name in the Last Name field.
- 7. Enter your birth date in MM/DD/YYYY format in the Date of Birth field.
- 8. Enter your social security number in the **SSN** field.

- 9. Enter the email address you will use to send and receive messages from the OHGSP system in the **Primary Email Address** field.
- 10. Optionally, enter a backup email address in the Secondary Email Address field.
- 11. Enter your physical address in the Mailing Address field.
- 12. Enter the zip code for your mailing address in the Zip Code field.

Note: The system shall attempt to automatically match the zip code with the city and county and autofill the City and County fields.

- 13. Enter the state for your mailing address in the State field.
- 14. Enter your phone number, area code first in the Primary Contact Number field.
- 15. Open the drop-down list in the **Type** field and identify if the phone number is a cell, work, or home number.
- 16. Optionally enter an alternate phone number in the Secondary Contact Number field.
- 17. Open the drop-down list in the Military Branch field and select one of the following:
  - a. ARMY National Guard
  - b. AIR National Guard
  - c. Discharged
  - d. Retired.
- 18. Open the drop-down list in the Military Rant field and select your current rank.
- 19. Select Register.

The system displays the following success message:

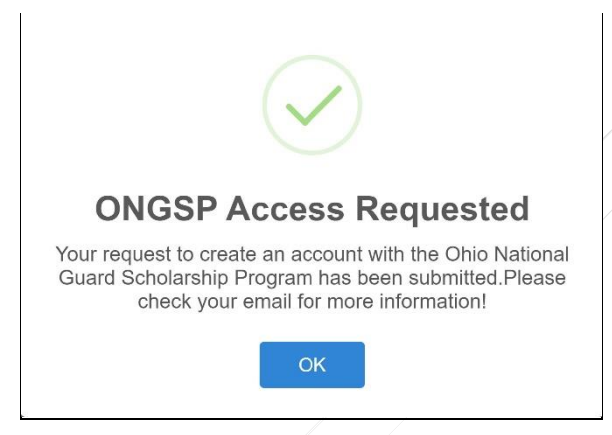

Figure 4. User registration submission success screen

20. Click OK.

The system returns to the Acceptable Use Policy screen.

21. Close the ONGSP browser window and navigate to your email account (that was entered on the User Registration screen).

Your email account displays a welcome message from <u>ohngsp@ong.ohio.gov</u>.

| Hello Anna,                                                        |                                                                                     |                                                            |
|--------------------------------------------------------------------|-------------------------------------------------------------------------------------|------------------------------------------------------------|
| Welcome to the Ohi<br>account!                                     | National Guard Scholarship Prog                                                     | ram and thank you for requesting an                        |
| Your account reques<br>will recieve a notifica                     | t is currently under review. When tion email.                                       | your request has been actioned you                         |
| Account Inform                                                     | ation                                                                               |                                                            |
| Login Id :                                                         | anna3333                                                                            |                                                            |
| Email :                                                            | anna.burke1@outlook.co                                                              | om                                                         |
| If your account is ap<br>password and updat                        | proved you will receive notification e your profile.                                | and be able to log on to establish a                       |
| Questions or Conce<br>contact the Scholars<br>lonny.r.kirby.nfg@ma | ns? We are here to help. If you ha<br>hip Program Administration at 614<br>iil.mil. | ve problems logging on, please<br>-336-7143 or by email at |
| Thank you,                                                         |                                                                                     | /                                                          |
| Scholarship Staff                                                  |                                                                                     |                                                            |

Figure 4. ONGSP email to requestor

22. Continue with Activating an Ohio National Guard Scholarship Account.

### Activating an Ohio National Guard Scholarship Account

1. From the login screen, select Activate Account.

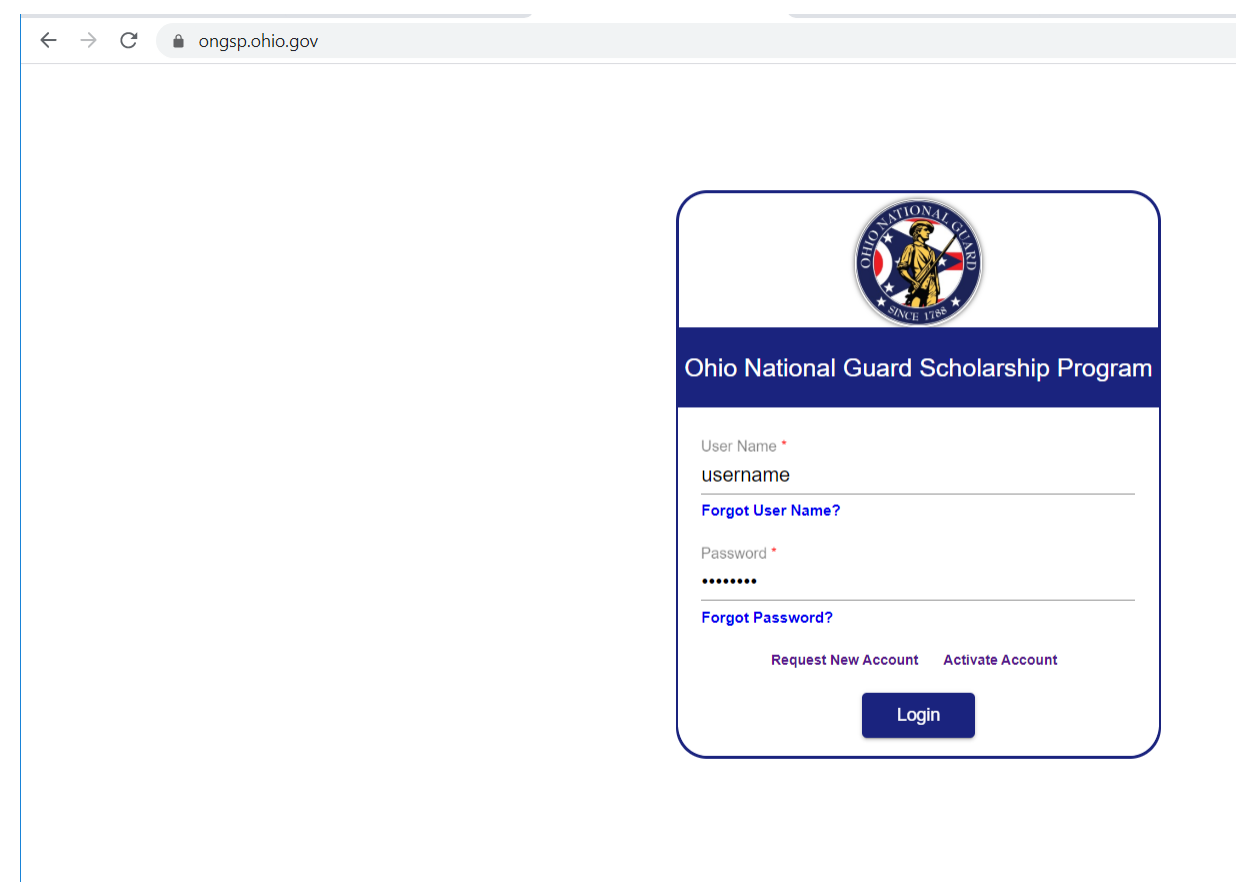

The system displays Activate Account screen.

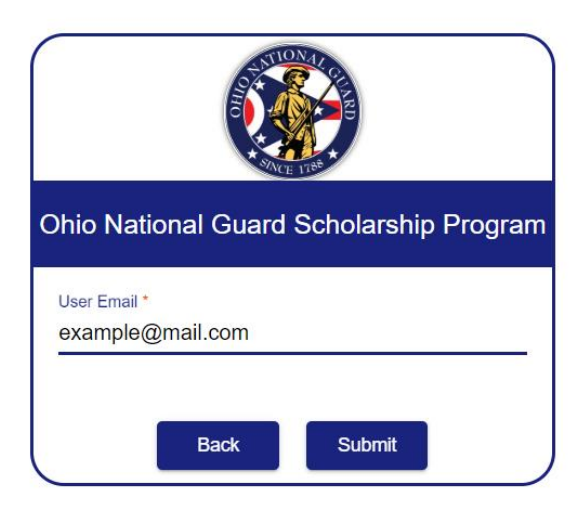

- Enter primary e-mail entered into request, which received PIN security code.
   Click Submit button.
- 4. The system displays Activate Account screen.

| ł                                   |
|-------------------------------------|
|                                     |
|                                     |
|                                     |
|                                     |
|                                     |
|                                     |
|                                     |
|                                     |
|                                     |
|                                     |
|                                     |
|                                     |
| n length<br>ollowing cate           |
| n length<br>ollowing ca<br>Z)<br>:) |

- 5. Enter PIN security code provide in e-mail message (subject line).
- Enter new password to be created for username, new account.
   a. According to all password rules required
- 7. Confirm new password to be created
- 8. Check for red error messages
- 9. If none, click **Submit** button.

 $\leftarrow$   $\rightarrow$  C  $\triangleq$  test.ongsp.ohio.gov/activation

10. Upon successful activation, System returns to login screen

# Logging into Newly Established Ohio National Guard Scholarship Account

 $\leftarrow \rightarrow C$   $\triangleq$  ongsp.ohio.gov

| Dhio N   | lational Guard Scholarship Program   |
|----------|--------------------------------------|
| User Na  | me •                                 |
| userna   | ame                                  |
| Forgot l | Jser Name?                           |
| Passwor  | d •                                  |
| •••••    |                                      |
| Forgot F | assword?                             |
|          | Request New Account Activate Account |
|          | Login                                |

- 11. You may now login to your newly established account
  - a. Using initially requested (remembered) username,
  - b. And established, confirmed password,
  - c. Click Login.
- 12. Please note (features for your convenience):
  - a. Forgot User Name
  - b. Forgot Password